## Postup pro instalaci Microsoft Teams ze sady Office 365 na počítače s operačním systémem Windows

- 1. V libovolném internetovém prohlížeči vložit níže uvedený odkaz https://www.microsoft.com/cs-cz/microsoft-365/microsoft-teams/download-app
- 2. Kliknout na Stáhnout pro tento počítač

|                                                                                                    |                                                                                                    | en la compañía da la compañía da la compañía da la compañía da la compañía da la compañía da la compañía da la                                                                                                    | anne kan kan<br>Anne a Radolgon - Materiag # -                                                                                                    |  |
|----------------------------------------------------------------------------------------------------|----------------------------------------------------------------------------------------------------|----------------------------------------------------------------------------------------------------|----------------------------------------------------------------------------------------------------|--|
| Stáhněte si Microsoft<br>Teams<br>Pomoci Teams se můžete spojit a spoluprscovat skýmkoli odkudkol.<br>Svěhovut pro počítať | Construction of the second second sec | Annual Annual An | And Annual Procession of Annual Procession of Annual Procession     Annual Procession of Annual Procession     Annual Procession     Annual Processio     Annual Procession     Annual Procession     Annual Procession |  |

3. Kliknout na Stáhnout Teams

Stáhněte si Teams pro pracovní účely na svůj počítač

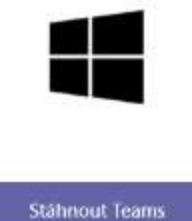

4. Dále dle typu prohlížeče vyberte kam se má instalační soubor Teams uložit. Pokud to neučiníte, budete jej muset hledat tam, kam se Vám obvykle stahují soubory z internetu (Plocha, Dokumenty, Stažené soubory atd.)

Může to vypadat třeba takto:

## Stáhněte si Teams pro pracovní účely na svůj počítač

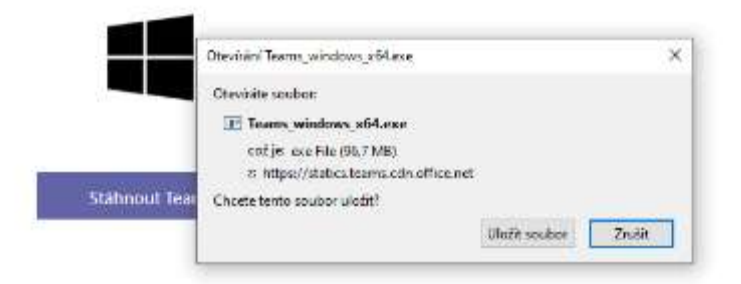

Stažení netrvá dlouho, velikost souboru je 96,7 MB

5. Po spuštění staženého souboru se objeví následující okno.

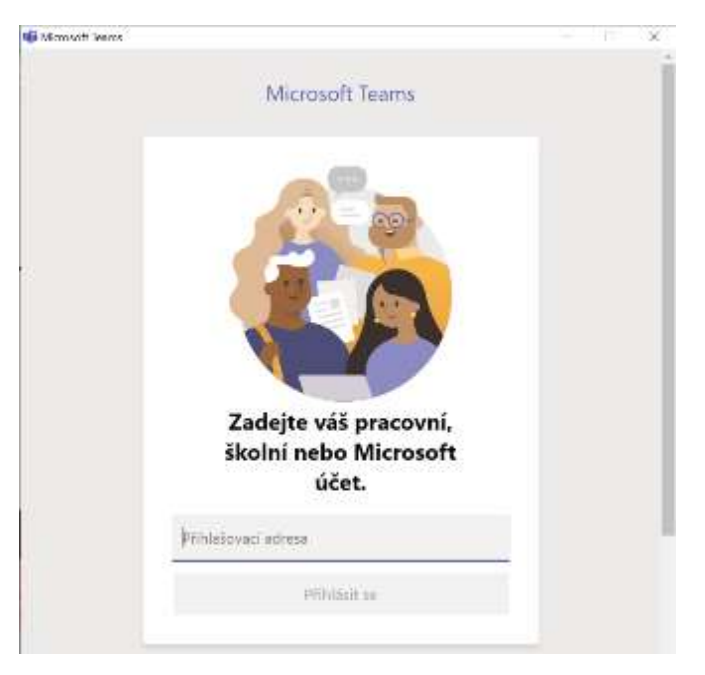

- Přihlaste se, prosím, pomocí svých přihlašovacích údajů žáci ve formátu prijmeni.jmeno@zsbudkov.cz.
   Stisknout tlačítko Přihlásit se
- 7. Zadat výchozí heslo: "Budkov2020",

| <b>.</b> N | licrosoft                 |              |   |
|------------|---------------------------|--------------|---|
| Zad        | @?stiudkow.rz<br>at beslo |              |   |
| Hesio      | at nesio                  |              |   |
| Népan      | atuji si svoje hosto      |              | - |
| Printabo   | e se pomod jiného účiu    | -            |   |
|            |                           | Piihlásit se |   |
|            |                           |              |   |

Stisknout tlačítko "Přihlásit se"

8. Zde bych raději nepovolovat přihlášení ke všem aplikacím. Vyberte tedy **Ne, přihlásit se jen** k této aplikaci.

| Zachovat přihl                                                              | ášení ve všech aplikad                                                         | ich                                                         |
|-----------------------------------------------------------------------------|--------------------------------------------------------------------------------|-------------------------------------------------------------|
| Systém Windows ar zap<br>přihlašovat do aplikací<br>zařízoní něktorá nastav | nematique vits tideit a automaticky v<br>a na weby. Mužná bude nutné ne<br>enč | ois bode na tomto zařísení<br>zchat organizaci spravovat na |
| Povolit organizac                                                           | l spravovat moje zeřizeni                                                      |                                                             |
|                                                                             |                                                                                |                                                             |
|                                                                             |                                                                                |                                                             |
|                                                                             |                                                                                |                                                             |
|                                                                             |                                                                                |                                                             |
| Ne, prihlait se jen k t                                                     | eto aplikaci                                                                   |                                                             |
|                                                                             |                                                                                | 2.00                                                        |

9. Počkejte, dle rychlosti internetového připojení zde může být delší prodleva. Dále, prosím, potvrďte poslední obrazovku kliknutím **Jdeme na to** 

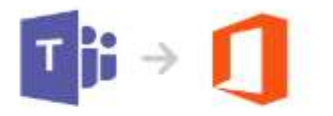

Zbývá už jen jeden krok k propojení aplikace Teams se sadou Office

Pokud chcete všechno propojit, klikněte na **Jdemo na to** a na další obrazovce pak na **Ano**.

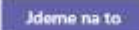

- 10. Ještě se Vám může zobrazit upozornění, zda aplikace může provádět změny v počítači, klidně ho potvrďte (povolte).
  - View

    View

    View

    View

    View

    View

    View

    View

    View

    View

    View

    View

    View

    View

    View

    View

    View

    View

    View

    View

    View

    View

    View

    View

    View

    View

    View

    View

    View

    View

    View

    View

    View

    View

    View

    View

    View

    View

    View

    View

    View

    View

    View

    View

    View

    View

    View

    View

    View

    View

    View

    View

    View

    View

    View

    </t
- 11. Vyberte svůj tým a můžete pracovat.

12. V kalendáři najdete aktuální schůzky (online hodiny), které vás čekají v následujících dnech.

| 14<br>Stfeda | 15<br>Chintee                      | 16<br>Pátok |
|--------------|------------------------------------|-------------|
|              | Český jazyk - čtení<br>Petr Menčíc |             |
|              |                                    |             |

13. Klikněte na schůzku (online hodinu) a v době, kdy se schůzka koná, klikněte na Připojit se.

| 15<br>Ctvrtsk                      | 16<br>Pátek                                                                                  |
|------------------------------------|----------------------------------------------------------------------------------------------|
| Český Jazyk – čtení<br>Petr Menčík | Mů) kalendář – L<br>Český jazyk - čtení<br>15. 10. 2020 12:00 - 12:50<br>Připojit so Upravit |
|                                    | <ul> <li>1. ročník &gt; Obecné</li> <li>Chat s účastníky</li> </ul>                          |

|   |   | í |
|---|---|---|
| Т |   |   |
|   | • |   |

14. Pro opakované spuštění se již na počítači/notebooku spustí aplikace přes Ikonu